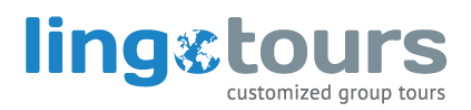

## **CREDIT CARD PAYMENTS**

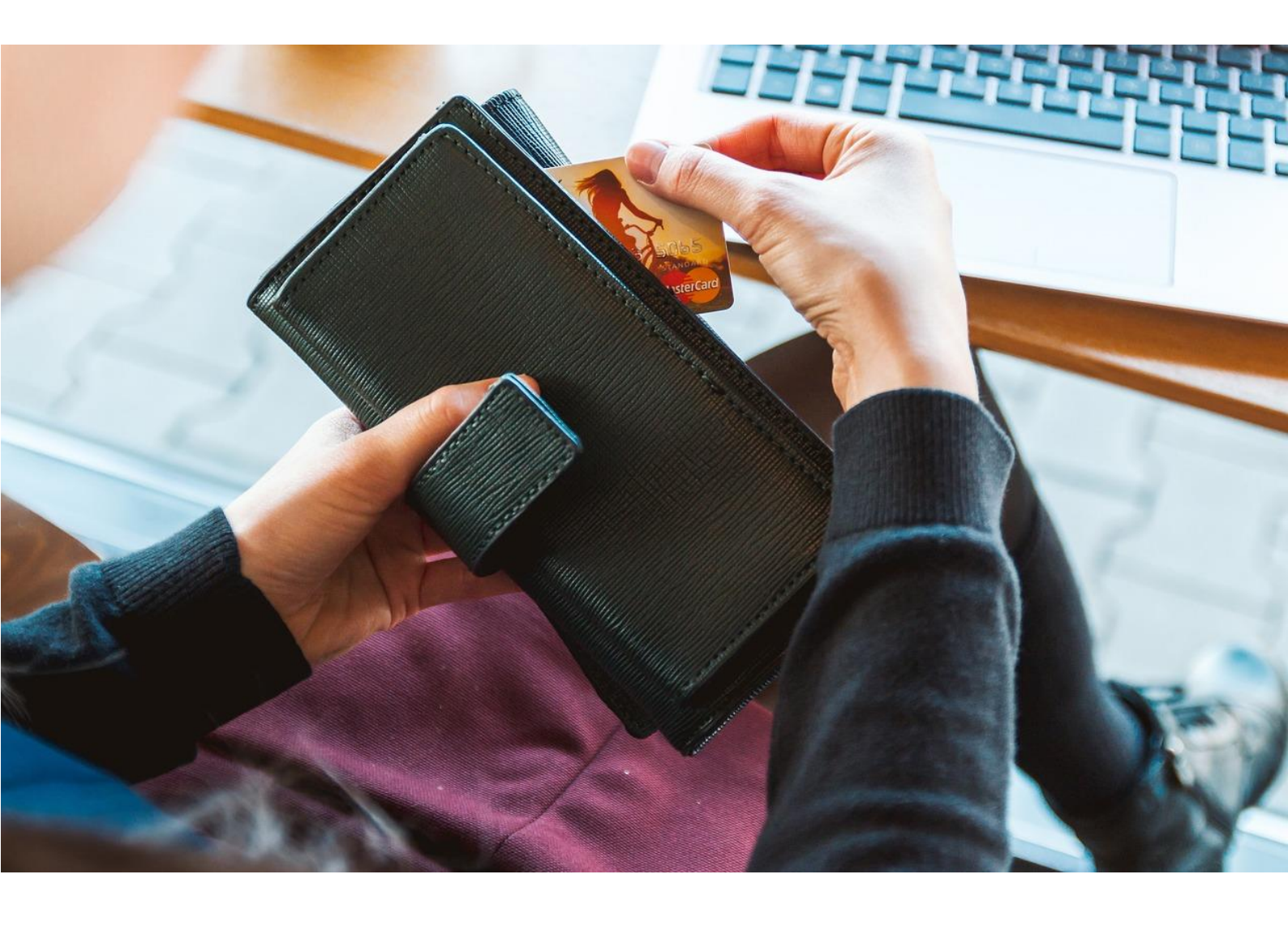

**A STEP BY STEP GUIDE** 

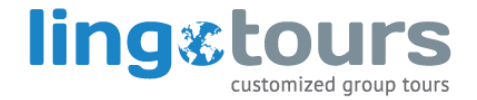

### STEP 1 – Go to the *Make a Payment* page of the Lingo Tours website

- 1. Visit http://www.lingo-tours.com/payments
- 2. Scroll down and click on the Credit Card Payment button
- 3. If for any reason this button does not redirect you, visit <a href="https://lingo-tours.studypay.co.uk/#/">https://lingo-tours.studypay.co.uk/#/</a>

### 1. Credit Card Payment

When paying with credit card, please use the StudyPay system below where you make your transaction with your credit card.

The credit card payment option will add a 7 USD credit card fee to your total payment amount regardless of the amount you are paying. We therefore recommend making larger payments as opposed to smaller ones.

We recommend you notify your bank in advance of making credit card payments that international transactions will be taking place with Earthport based in the UK (the Lingo Tours payment service provider). If you do not notify your bank in advance then your payment may be blocked and will not be processed.

### 🚍 Credit Card

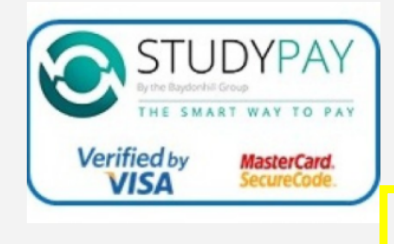

Use StudyPay for your credit card payment.

Select USD as currency and "bill payment" as reason for payment. Your payment reference is your tour code of 3 letters and 3 or 4 numbers, e.g. ABC1234

If your credit card payment has been successful then you will receive an instant email confirmation of your payment.

Credit Card Payment

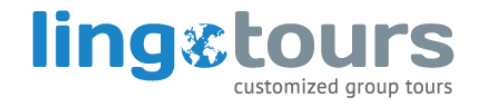

### STEP 2 – Enter in your details

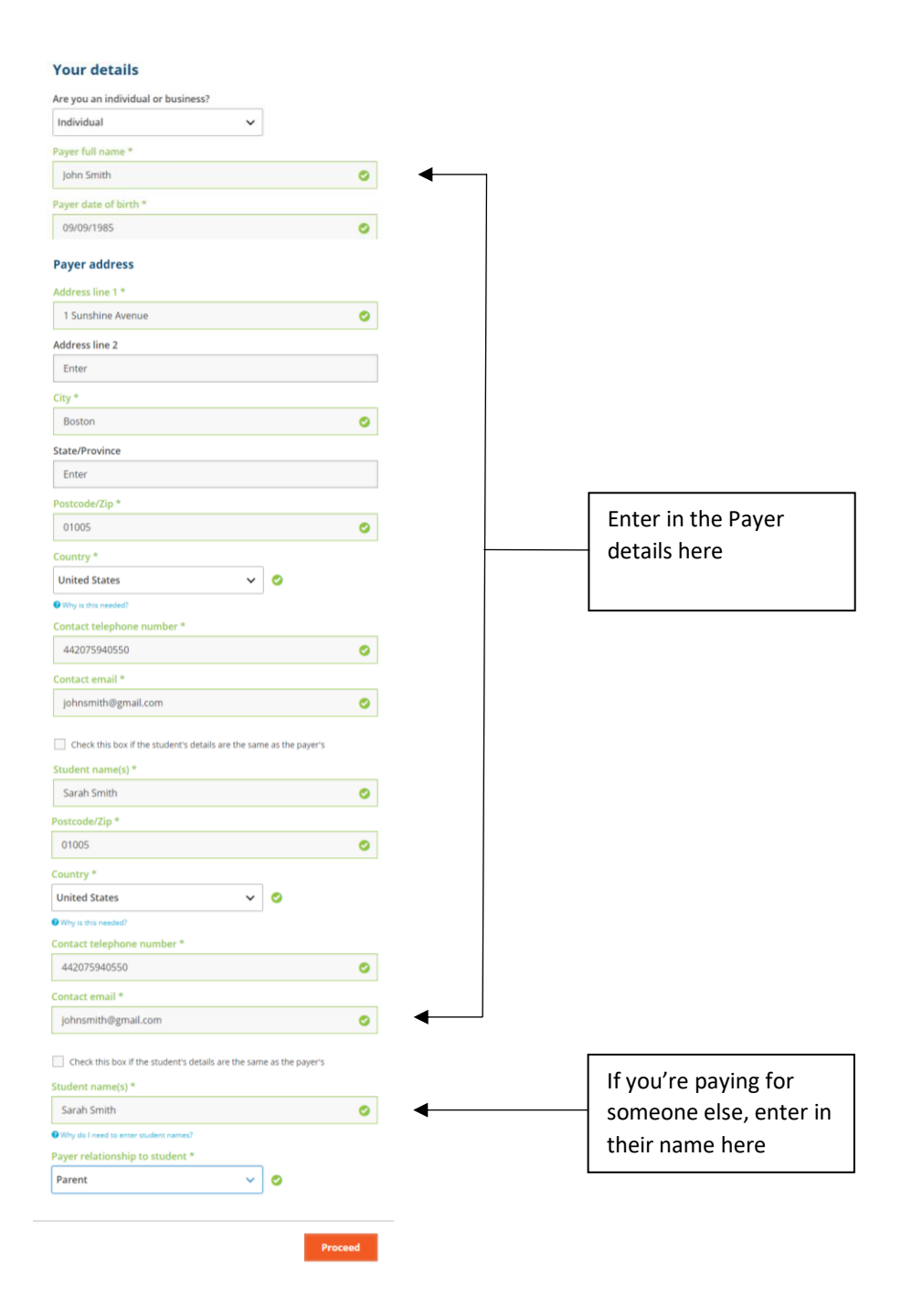

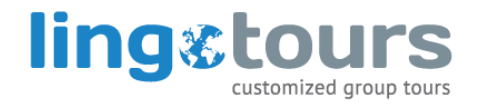

# STEP 3 – Enter in the traveller/s name, the unique tour code, and your payment information

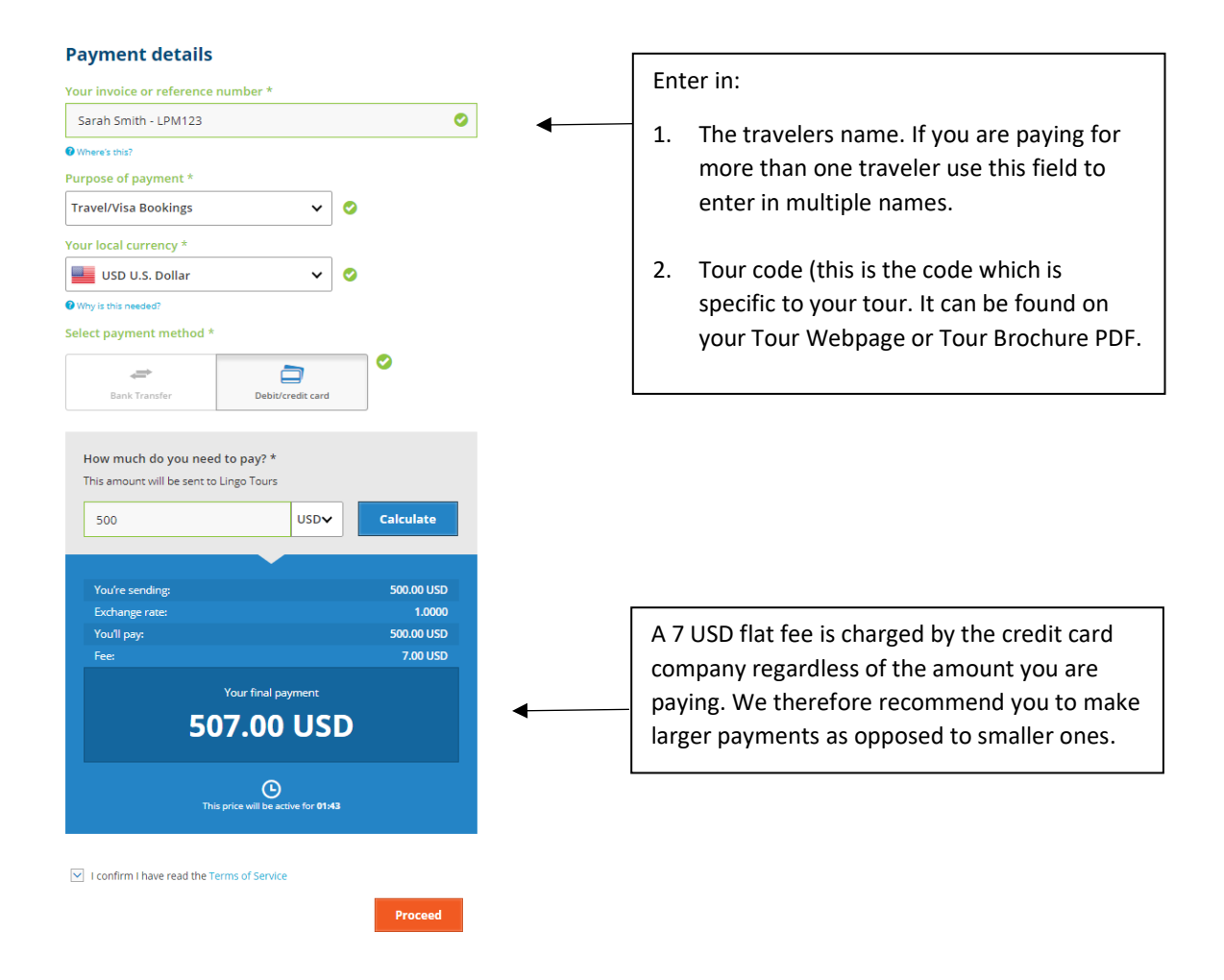

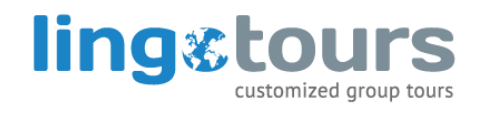

### STEP 4 – Confirm your details

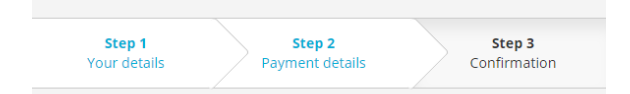

#### **Confirm your details**

| Payer full name          | John Smith           |
|--------------------------|----------------------|
| Contact email            | johnsmith@gmail.com  |
| Date of birth            | 09/09/1985           |
| Address line 1           | 123 Sunshine Avenue  |
| Address line 2           |                      |
| City                     | Boston               |
| State/Province           |                      |
| Postcode/Zip             | 1063 RG              |
| Country                  | United States        |
| ayment details           |                      |
| Recipient name           | Lingo Tours          |
| Reference number         | Sarah Smith - LPM123 |
| Payment method           | Debit/credit card    |
| Price will be active for | 04:52                |

eturn to previous step

Proceed

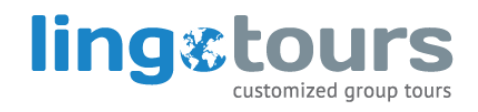

## STEP 5 – Enter in your credit card details and click the **Pay** button

| Price will be active for | 02:18          |
|--------------------------|----------------|
| Final Payment Amount     | 507.00 USD     |
| Your card details        |                |
| Name on card *           |                |
| John F Smith             |                |
| Card number *            |                |
| 1234 5678 9101 1234      |                |
| We accept 👥 VISA Massro  |                |
| Expiry *                 |                |
| 01 • / 2020              | •              |
| CVV *                    |                |
| 123 Ø What is this?      |                |
|                          | Pay 507.00 USD |

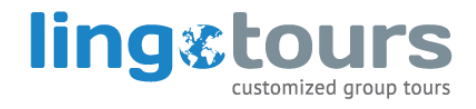

### STEP 6 – Email confirmation

If your payment has been successful you will receive an automatic email confirmation from Earthport with a receipt of your payment. If you have not received this it means your payment was not successful.

| ling tours                                                                                        | studypay<br>by EarthportFX        |  |
|---------------------------------------------------------------------------------------------------|-----------------------------------|--|
| (                                                                                                 | §                                 |  |
| Dear<br>Thank you for using our online payments<br>Tours.                                         | service for your payment to Lingo |  |
| Your payment confirmation                                                                         |                                   |  |
|                                                                                                   |                                   |  |
| Payment summary - your payme                                                                      | nt details                        |  |
| Order number<br>Your payment will be going to<br>Reference<br>Payment method<br>Amount to be sent |                                   |  |
| Exchange rate<br>Currency you pay in<br>Amount you will pay<br>Card fee                           |                                   |  |
| Your final payment                                                                                |                                   |  |
| Kind regards,<br>Customer Service Team                                                            |                                   |  |

fxsupport@earthport.com